# Lathund: Så köper du dagstillstånd för personalparkering

# Steg 1. Påbörja ditt köp

Du kan inleda ditt köp av dagstillstånd på tre olika sätt:

- Via mobilapp
- Via skanning av QR-kod
- Via Uppsala parkerings webbplats

### Köp via mobilapp:

Ladda hem Upark, Uppsala parkerings app för köp och hantering av parkeringstillstånd, till din mobiltelefon. Appen finns för nedladdning i Appstore och Google Play. (OBS: sök på **Uppsala parkering**)

När du är inne i appen: **Klicka på symbolen med varuvagnen (1).** Därefter klickar du på den gröna knappen **(2)** för att gå vidare med ditt köp.

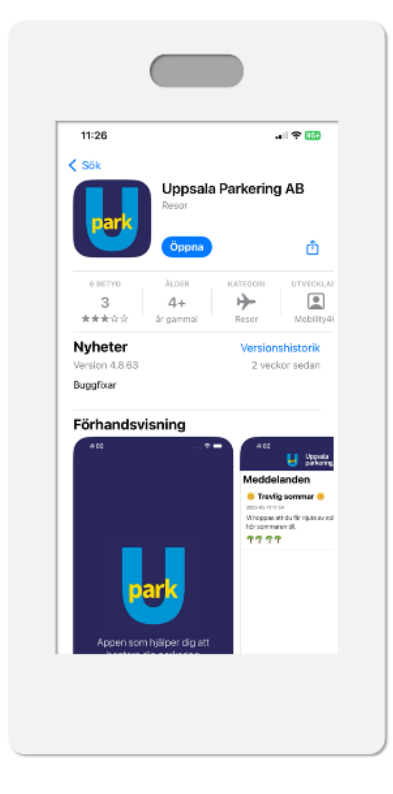

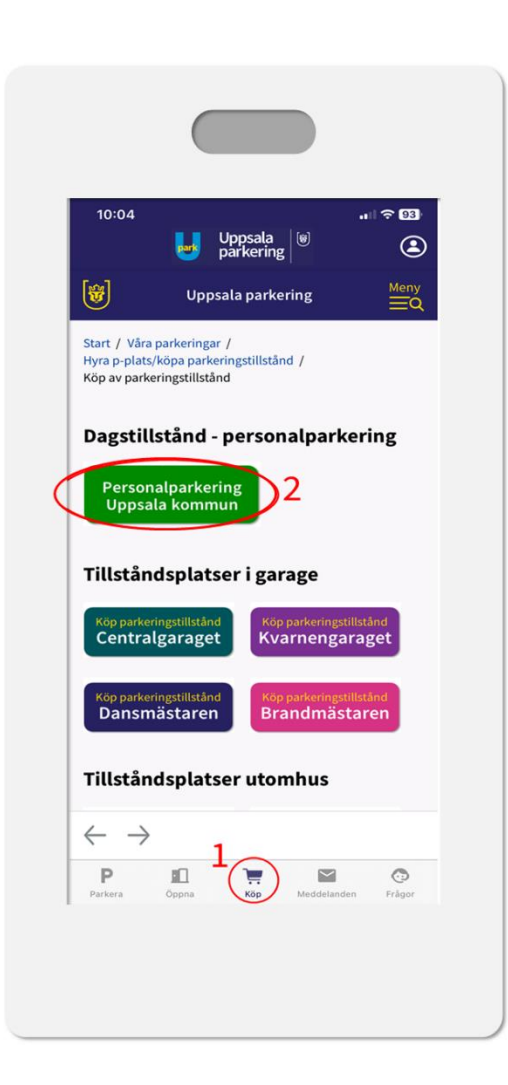

### Köp via QR-kod på skylt:

Skanna QR-koden för att länkas vidare direkt till köpsidan för tillstånd.

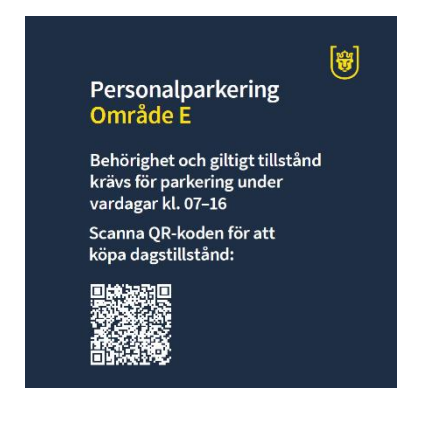

### Köp från Uppsala parkering webbplats:

Du kan också köpa ditt tillstånd från Uppsala parkerings webbplats (Ctrl-klicka för länk).

### **Steg 2. Legitimering**

För att gå vidare med ditt tillståndsköp måste du legitimera/identifiera dig med Mobilt BankID.

Tips: Om du gör dina tillståndsköp via mobilappen – Upark - kommer du att vara fortsatt inloggad tills du aktivt väljer att logga ur. Då behöver du alltså bara logga in med Mobilt BankID när du gör ditt första köp.

### Steg 3. Välj typ av tillstånd

Skyltningen på parkeringen visar vilken typ av tillstånd (A, B, C, D, E) du behöver.

Så här ser "köpsidan" för dagstillstånd ut (webbversionen):

Personalparkering Uppsala kommun

Välkommen att köpa ditt dagstillstånd!

Tillstånd får endast köpas av dig som är anställd inom Uppsala kommun och har din arbetsplats i anslutning till parkeringen. Genom köpet intygar du att du är behörig och själv nyttjar parkeringen.

Dagstillståndet gäller från köptillfället fram till kl. 24 samma dag. Endast vardagar. Du ansvarar själv för att ange registeringsnumret för det fordon du parkerar. Lathund: så här köper du tillstånd för personalparkering.

För ytterligare frågor når du oss på Uppsala Parkering AB via kontaktuppgifterna nederst på denna sida eller via vår webbsida.

#### Tillgängliga parkeringar

#### Dagstillstånd A

Detta tillstånd tillåter dig att parkera inom **område A**, **B**, **C**, **D** och **E** på Uppsala kommuns skolor och förskolor. Skyltningen på plats anger vilket parkeringsområde du befinner dig i och vilket tillstånd som erfordras.

### Oreserverad parkering Period: 1 dag

Fast pris per tillstånd: 60,00 SEK

🔾 Välj

### Dagstillstånd B

Detta tillstånd tillåter dig att parkera inom **område B**, **C**, **D och E** på Uppsala kommuns skolor och förskolor. Skyltningen på plats anger vilket parkeringsområde du befinner dig i och vilket tillstånd som erfordras.

**Oreserverad parkering** Period: 1 dag Fast pris per tillstånd: 50,00 SEK

Välj

#### Dagstillstånd C

Detta tillstånd tillåter dig att parkera inom **område C**, **D och E** på Uppsala kommuns skolor och förskolor. Skyltningen på plats anger vilket parkeringsområde du befinner dig i och vilket tillstånd som erfordras.

**Oreserverad parkering** Period: 1 dag Fast pris per tillstånd: 40,00 SEK

🔘 Välj

## Steg 4. Godkänn villkor och avtal

Läs igenom och godkänn avtalsvillkoren.

## Steg 5. Avtalsuppgifter

Fyll i dina personuppgifter, välj önskad betalmetod och ange ditt fordons registreringsnummer. Detta behöver du bara göra vid ditt första köp.

**OBS!** Brevfaktura står som förifyllt betalalternativ. För att undvika att få separata fakturor efter varje köp – där dessutom en administrationsavgift på 49 kr per faktura tillkommer – bör du välja en annan betalmetod. Med kortbetalning dras tillståndsavgiften direkt från ditt betalkort utan extra avgifter. Om du väljer e-faktura, eller faktura via Kivra får du separata (digitala) fakturor, men inga administrationsavgifter tillkommer. Du behöver bara välja betalmetod en gång.

## Steg 6. Slutför ditt köp

Klart!

## Dagstillstånd – i korthet

- Bara du som är anställd inom Uppsala kommun och har din arbetsplats i anslutning till parkeringen är behörig att köpa tillstånd. Genom köpet intygar du din behörighet och att det är du själv som nyttjar parkeringen.
- Parkeringarna är helt reserverade för behörig personal vardagar mellan kl 07-16 (under s.k. verksamhetstid). Övrig tid får parkeringarna även nyttjas av allmänheten.
- Dagstillstånden gäller från köptillfället fram till kl. 24.00 samma dag. Endast vardagar.
- Du ansvarar för att rätt registreringsnummer har angivits för fordonet du parkerar.
- Med Upark-appen kan du enkelt ändra registringsnummer till ditt dagsaktuella fordon, byta betalmetod med mera.

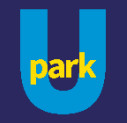